Q: If the questionnaires have been completed and no errors appear under Data Validation, then why is the PI still unable to Save & Submit the proposal into routing?

A: The PI must complete the Proposal Person Certification (located under the Key Personnel).

Step 1–Navigate to the Key Personnel tab, then click the arrow (next to the PI's name) to point downward.

| Kuali Research                                |                                                                           |                                 |        |            |              |                 |                                                     |                                                                             |
|-----------------------------------------------|---------------------------------------------------------------------------|---------------------------------|--------|------------|--------------|-----------------|-----------------------------------------------------|-----------------------------------------------------------------------------|
| Proposal Development<br>Proposal: #151<br>PI: |                                                                           |                                 |        |            |              |                 | Docu<br>Doc f<br>S2S (<br>Initial<br>Statu<br>more. | ment Info<br>Nbr: 85149<br>Connected: no<br>tor: kelseaa<br>is: In Progress |
|                                               |                                                                           | 🛩 Data Validation (off) 🖶 Print | @ Сору | III Medusa | i≡ Hierarchy | Budget Versions | & Link                                              | Help +                                                                      |
| 🕒 Basics 🗸 🗸                                  | Key Personnel<br>Search for and add key personnel                         |                                 |        |            |              |                 |                                                     |                                                                             |
| 👤 Key Personnel 🗸 🗸                           | 1 Add Personnel                                                           |                                 |        |            |              |                 |                                                     | Notify All                                                                  |
| Personnel                                     |                                                                           |                                 |        |            |              |                 |                                                     |                                                                             |
| Attachments                                   | (Pi/Contact) (Certification Incomplete)                                   |                                 |        |            |              |                 |                                                     | B                                                                           |
| Questionnaire                                 | Project status, opuate neeveu Annual Disclosure status, not ret Disclosed |                                 |        |            |              |                 |                                                     |                                                                             |
| ✓ Compliance                                  |                                                                           |                                 |        |            |              |                 |                                                     |                                                                             |
| Budget                                        |                                                                           |                                 |        |            |              |                 |                                                     |                                                                             |
| Access                                        |                                                                           |                                 |        |            |              |                 |                                                     |                                                                             |
| Ge Summary/Submit                             |                                                                           |                                 |        |            |              |                 |                                                     |                                                                             |
| Notifications History                         |                                                                           |                                 |        |            |              |                 |                                                     |                                                                             |

**Step 2**–Click the **Proposal Person Certification** tab and complete the required questions.

| Clear All Answers Clear All Answers Certification I hereby certify that 1. the information submitted within the proposal is true, complete and accurate to the best of my knowledge; 2. any false, fictitious, or fraudulent statements or claims may subject me to criminal, civil, or administrative penalties; 3. I accept and fulfill the responsibilities and obligations associated with my role as Principal Investigator, including my respons conducting the to accent the the concent to expendituit the mericing accent accent acce            |                |
|----------------------------------------------------------------------------------------------------|----------------|
| Clear All Answers Certification hereby certify that 1. the information submitted within the proposal is true, complete and accurate to the best of my knowledge; 2. any false, fictitious, or fraudulent statements or claims may subject me to criminal, civil, or administrative penalties; 3. I accept and fulfill the responsibilities and obligations associated with my role as Principal Investigator, including my response computers the excitation the location to example with the proposal excitation accurate to the description of accurate to the description of the description of the            |                |
| <ul> <li>certification</li> <li>hereby certify that <ol> <li>the information submitted within the proposal is true, complete and accurate to the best of my knowledge;</li> <li>any false, fictitious, or fraudulent statements or claims may subject me to criminal, civil, or administrative penalities;</li> <li>I accept and fulfill the responsibilities and obligations associated with my role as Principal Investigator, including my response complete into example accurate accurate accurate accurate accurate accurate to the best of my knowledge;</li> </ol> </li> </ul>                                                                                                    |                |
| <ul> <li>hereby certify that</li> <li>1. the information submitted within the proposal is true, complete and accurate to the best of my knowledge;</li> <li>2. any false, fictitious, or fraudulent statements or claims may subject me to criminal, civil, or administrative penalities;</li> <li>3. I accept and fulfill the responsibilities and obligations associated with my role as Principal Investigator, including my response contributions to the penalities the accurate accurate to the second chall be accurate to the second chall be accurated with the penalities the accurate accurate to the second chall be accurated with the penalities accurate to the second chall be accurated on the second chall be accurated on the secon</li></ul> |                |
| <ol> <li>hereby certify that</li> <li>the information submitted within the proposal is true, complete and accurate to the best of my knowledge;</li> <li>any false, fictitious, or fraudulent statements or claims may subject me to criminal, civil, or administrative penalties;</li> <li>I accept and fulfill the responsibilities and obligations associated with my role as Principal Investigator, including my response conductions the accurate the penalties;</li> </ol>                                                                                                    |                |
| <ol> <li>The information submitted within the proposal is true, complete and accurate to the best of my knowledge;</li> <li>any false, flictitious, or fraudulent statements or claims may subject me to criminal, civil, or administrative penalties;</li> <li>I accept and fulfill the responsibilities and obligations associated with my role as Principal Investigator, including my respons</li> </ol>                                                                                                    |                |
| <ol> <li>I accept and fulfill the responsibilities and obligations associated with my role as Principal Investigator, including my response and obligations associated with the response of a conditional and abalily associated with the response of a conditional and abalily associated with the response of a conditional and abalily associated with the response of a conditional and abalily associated with the response of a conditional and abalily associated with the response of a conditional and abalily associated with the response of a conditional and abalily associated with the response of a conditional and abalily associated with the response of a conditional and abalily associated with the response of a conditional and a conditional and a conditina and a conditinal and a conditional and a conditional and a c</li></ol>     |                |
| conducting the project with integrity, that Lagree to comply with the properties according to terms and conditions and shall provid                                                                                                    | ibility for    |
| conducting the project with integrity; that i agree to comply with the sponsoring agency's terms and conditions and shall provide                                                                                                    | e all required |
| progress reports if an award is issued; and that I agree to comply with all applicable federal laws and regulations, state statues<br>University of California pedicises and proceedures reporting repeated appropriate appropriate                                                                                                    | and codes, a   |
| onversity or calloring policies and proceedures regarding research and sponsored programs.                                                                                                    | I shall notify |
| University immediately if this status changes;                                                                                                    |                |
| 5. no federal or non-federal funds have been used to influence an officer or employee of any federal department or agency, a M Congress an officer or employee of Congress or any other personality in proposal.                                                                                                    | lember of      |
| Congress, an uniter or employee or congress or any enter person man regard to and proposal.                                                                                                    |                |
| s Princinal Investigator for this application/proposal I certify that I and a project personnel have signed either the Patent Acknowled                                                                                                    | gement form    |
| applicable to all new employees, appointees, and visitors as of 11/1/2011) or the Patent Acknowledgment form dated 10/1/1997 and th                                                                                                    | e Amendmen     |
| hereto.                                                                                                    |                |
| further certify that I shall confirm all project personnel (including students) added onto the project should it be funded, have signed eith                                                                                                    | her the Paten  |
| cknowledgement form (applicable to all new employees, appointees, and visitors as of 11/1/2011) or the Patent Acknowledgment form                                                                                                    | dated          |
|                                                                                                    |                |
| IO/1/1997 and the Amendment thereto. ①                                                                                                    |                |
| 0/1/1997 and the Amendment thereto. ①                                                                                                    |                |
| I have read and certify to the text above     Image: Comparison of the text above                                                                                                    |                |

## Step 3–Click save.

Finally, the PI should take the following 3 steps to complete their review and submit the proposal into routing:

Step 1–Navigate to the Summary/Submit tab.
Step 2–Click each tab to review proposal pieces.
Step 3–Click Approve to route the proposal forward.